# PAGOS MASIVOS

Nueva Banca Electrónica CMF

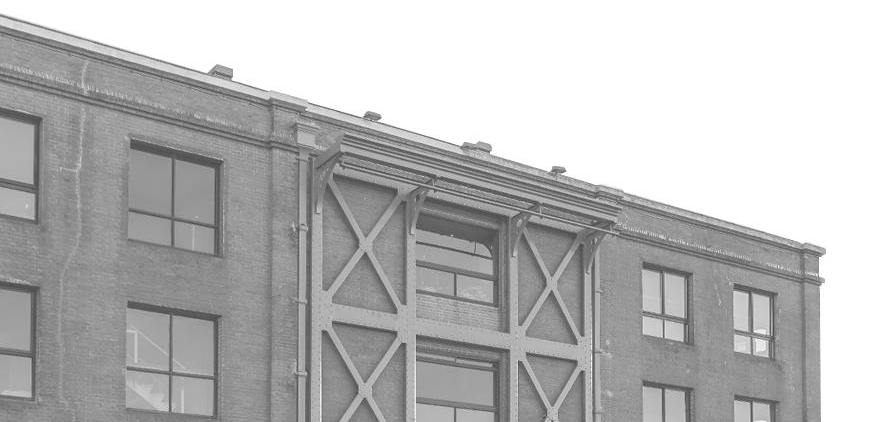

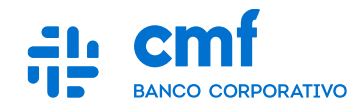

## Índice

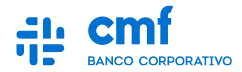

1. Consideraciones Iniciales.

2. Menú de Acceso.

- 3. Pagos a Terceros "Pago a proveedores"
- 4. Pagos a Terceros "Pago de haberes"
- 5. Pagos a Terceros
- 6. Pagos a Terceros "Estados".
- 7. Historial de Transacciones.

#### **1- Consideraciones iniciales**

Para utilizar el Producto Pagos Masivos desde el Home Banking Banca Electrónica CMF se necesita:

- Ser CLIENTE de Banco CMF.
- Haber realizado el ENROLAMIENTO en la plataforma para obtener sus credenciales (Usuario y Contraseña).
- Obtener la descarga de la App MOBILE desde el Store de Android o iOS.

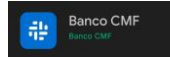

- Poseer un TOKEN operativo desde el Mobile.
- Tener los PERMISOS necesarios para acceder a la funcionalidad con el rol de Apoderado, Administrador u Operador.
- Tener al menos una CUENTA habilitada para operar en el Canal.

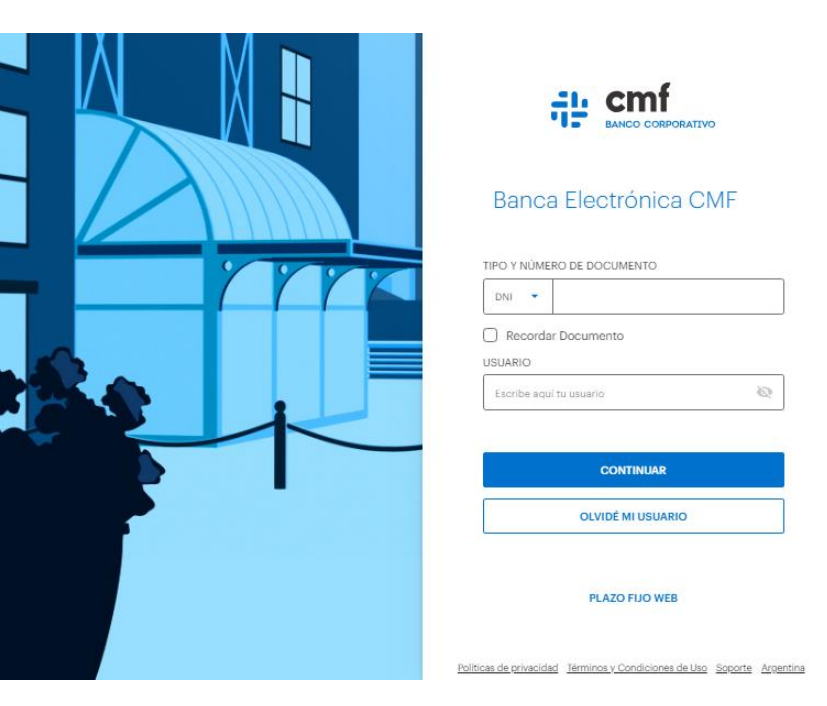

### 2- Menú de Acceso

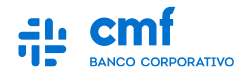

Para realizar un Pago a Terceros ingresar al menú principal:

- Menú Lateral → 📃
- Pagos → 👩
- Pagos a Terceros.

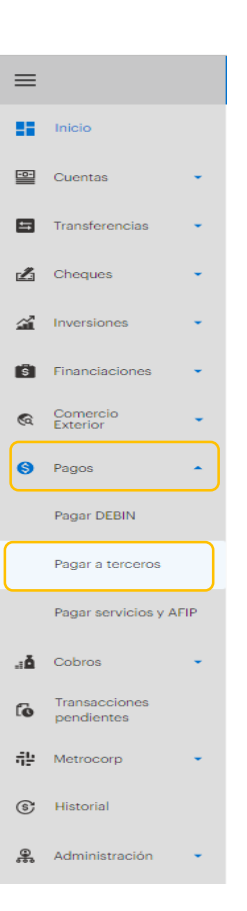

#### 3.A- Pagos a Terceros "Pago a proveedores"

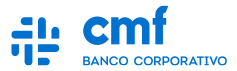

Seleccione la solapa "Nuevo Pago" y complete los datos de Tipo de Pago, Cuenta Débito y Fecha de Proceso como obligatorios. De forma opcional se podrá incluir una Referencia.

| ÷                                                                                                    |                                            |                                    |
|----------------------------------------------------------------------------------------------------|--------------------------------------------|------------------------------------|
| Pagos a terceros                                                                                                    | NUEVO PAGO                                 | d DESCARGAR                        |
| Pagos a provedores     Pagos a provedores     Pagos a provedore | as de haberes                              | BUSCAR                             |
| ID DE PAGO         REFERENCIA         CUENTA DE DÉBITO         FECHA DE I           RYRETRE         SAMI 3         CLENTA DE DÉBITO         FECHA DE I                                                                                                    | PROCESO ÓRDENES MONTO                      | ESTADO                             |
| B4E63E77 TESTPROV CUENTA CORRENTE ****1737 CC ARS 29(03)                                                                                                    | 2023 3 ARS 317.500,60                      | PROCESADO CONFORME                 |
| PROJECES SAMIZ COENTA CORRENTE ****1737 CC ARS 25/03/<br>49C91DF4 SAMI CUENTA CORRENTE ****1737 CC ARS 15/03/                                                                                                    | 2023 2 ARS 310,000,30                      | ENVIADO AL BANCO                   |
| BOE1BBSC         2         CUENTA CORRENTE ****1737 CC ARS         13/03/           33296AAE         TEST         CUENTA CORRENTE ****1737 CC ARS         13/03/                                                                                                    | 2023 2 ARS 6,00<br>2023 2 ARS 310,000,30   | FIRMA COMPLETA                     |
| 5001980E         TEST         CUENTA CORRENTE ****1737 CC ARS         10(03)           37F5E49E         TEST         CUENTA CORRENTE ****1737 CC ARS         16(09)                                                                                                    | 2023 3 ARS 317.500,60<br>2022 4 ARS 708,10 | FRIMA COMPLETA<br>ENVIADO AL BANCO |
| BB78853A         PRUEBA130922         CUENTA CORRENTE ****1737 CC ARS         14/09/           4D6609C3         PRUEBA         CUENTA CORRENTE ****1737 CC ARS         14/09/                                                                                                    | 2022 8 ARS 1.423,27<br>2022 8 ARS 1.423,27 | ENVIADO AL BANCO<br>ANULADO        |

|                         |                  | 😭 Mensajer       | Per                |
|-------------------------|------------------|------------------|--------------------|
| ÷                       |                  |                  |                    |
| Nuevo pago a terceros 🛈 |                  |                  | ARCHIVO DE EJEMPLO |
|                         | TIPO DE PAGO     |                  |                    |
|                         | Seleccioná       | •                |                    |
|                         | CUENTA DE DÉBITO |                  |                    |
|                         | Seleccioná       | •                |                    |
|                         | REFERENCIA       | FECHA DE PROCESO |                    |
|                         |                  | 0                |                    |
|                         |                  | L                |                    |
|                         |                  | CONTINUAR        |                    |
|                         |                  |                  |                    |
|                         |                  |                  |                    |
|                         |                  |                  |                    |
|                         |                  |                  |                    |
|                         |                  |                  |                    |
|                         |                  |                  |                    |
|                         |                  |                  |                    |
|                         |                  |                  |                    |
|                         |                  |                  |                    |

Nota: La fecha seleccionada corresponde al día de negocio que tiene vigencia desde las 13hs.del día calendario indicado hasta las 13hs. del día hábil siguiente

#### **3.B- Pagos a Terceros "Pago a proveedores"**

BANCO CORPORATIVO

Se carga el archivo .txt con el diseño prestablecido. Luego se realizará una validación previa del contenido eso generará un resultado que podes observar en "Descargar archivo de ordenes de pago con error". Para proseguir con la operación según el resultado "Archivo a Procesar" avanzar con el botón "Continuar.

|                                     |                                        | 🤷 Mensajes                                                                                                    | (MR) Perfil 🗸                         |
|-------------------------------------|----------------------------------------|----------------------------------------------------------------------------------------------------|---------------------------------------|
| ←<br>Nuevo pago a terceros <b>0</b> |                                        |                                                                                                    | ARCHIVO DE EJEMPLO                    |
|                                     | TIPO DE PAGO Pago a proveedores        | •                                                                                                    | · · · · · · · · · · · · · · · · · · · |
|                                     | CUENTA DE DÉBITO                       | ARS 1.136.519.471,42 🗸                                                                                                    |                                       |
|                                     | REFERENCIA<br>Pago                     | FECHA DE PROCESO 13/04/2023                                                                                                    |                                       |
| ſ                                   | ARCHIVO A PROCESAR                     | 1900                                                                                                    |                                       |
|                                     | Pago_Prov_LAGOMARSINO.txt<br>258 bytes | No cumplen con el posible Presioná para cancelar<br>requerido y no el posible Presioná para cancelar<br>procesarlas.                                                                                                    |                                       |
| -                                   |                                        | Descargar archivo de órdenes de pago con error                                                                                                    |                                       |
|                                     | Ordenes de Pago<br>Monto total         | 2 / 3<br>ARS 310.000.30*<br>*□ monta solo sciuyer isi mena<br>solo sciuyer isi mena<br>solo sciuyeri isi mena<br>solo sciuy |                                       |
|                                     |                                        | CONTINUAR                                                                                                    |                                       |

Nota: En caso de operar esta funcionalidad desde la aplicación MOBILE, el código de TOKEN se completara automáticamente.

#### 3.C- Pagos a Terceros "Pago a proveedores"

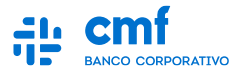

Deberá controlar los datos del Pago cargado y completar el número de TOKEN que obtendrá desde la app Mobile, avanzando luego con el botón "Enviar".

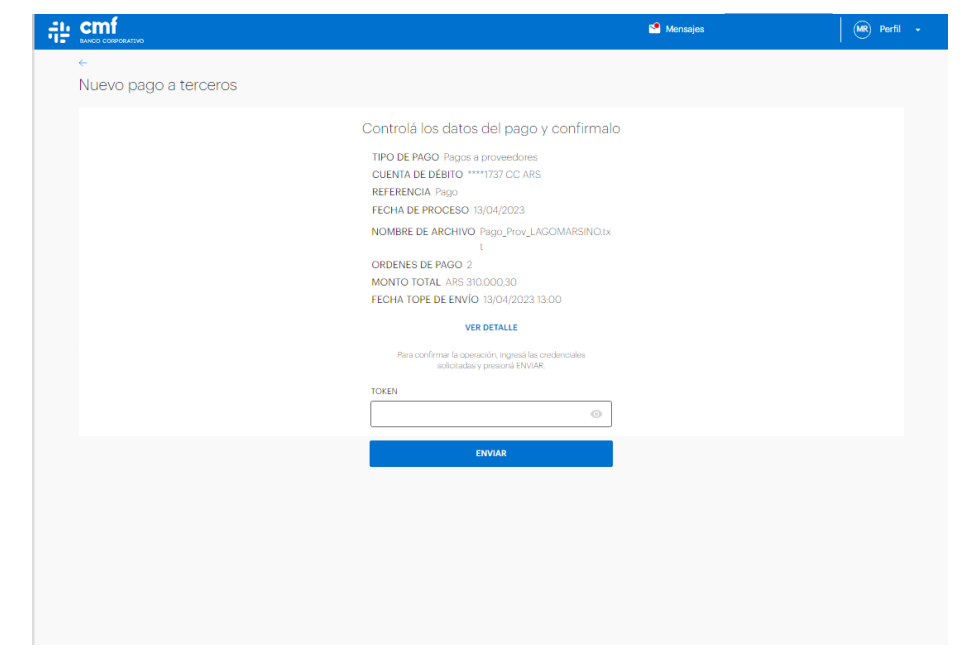

Nota: : En caso de operar esta funcionalidad desde la aplicación MOBILE, el código de TOKEN se completará automáticamente

#### 4.A- Pagos a Terceros "Pago de Haberes"

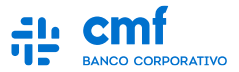

Seleccione la solapa "Nuevo Pago" y complete los datos de Tipo de Pago, Cuenta Débito y Fecha de Proceso como obligatorios. De forma opcional se podrá incluir una Referencia.

| ÷                                                                                                    |                                            |                                    |
|----------------------------------------------------------------------------------------------------|--------------------------------------------|------------------------------------|
| Pagos a terceros                                                                                                    | NUEVO PAGO                                 | d DESCARGAR                        |
| Pagos a provedores     Pagos a provedores     Pagos a provedore | as de haberes                              | BUSCAR                             |
| ID DE PAGO         REFERENCIA         CUENTA DE DÉBITO         FECHA DE I           RYRETRE         SAMI 3         CLENTA DE DÉBITO         FECHA DE I                                                                                                    | PROCESO ÓRDENES MONTO                      | ESTADO                             |
| B4E63E77 TESTPROV CUENTA CORRENTE ****1737 CC ARS 29(03)                                                                                                    | 2023 3 ARS 317.500,60                      | PROCESADO CONFORME                 |
| PROJECES SAMIZ COENTA CORRENTE ****1737 CC ARS 25/03/<br>49C91DF4 SAMI CUENTA CORRENTE ****1737 CC ARS 15/03/                                                                                                    | 2023 2 ARS 310,000,30                      | ENVIADO AL BANCO                   |
| BOE1BBSC         2         CUENTA CORRENTE ****1737 CC ARS         13/03/           33296AAE         TEST         CUENTA CORRENTE ****1737 CC ARS         13/03/                                                                                                    | 2023 2 ARS 6,00<br>2023 2 ARS 310,000,30   | FIRMA COMPLETA                     |
| 5001980E         TEST         CUENTA CORRENTE ****1737 CC ARS         10(03)           37F5E49E         TEST         CUENTA CORRENTE ****1737 CC ARS         16(09)                                                                                                    | 2023 3 ARS 317.500,60<br>2022 4 ARS 708,10 | FRIMA COMPLETA<br>ENVIADO AL BANCO |
| BB78853A         PRUEBA130922         CUENTA CORRENTE ****1737 CC ARS         14/09/           4D6609C3         PRUEBA         CUENTA CORRENTE ****1737 CC ARS         14/09/                                                                                                    | 2022 8 ARS 1.423,27<br>2022 8 ARS 1.423,27 | ENVIADO AL BANCO<br>ANULADO        |

|                         |              |                  | Sensajer 🗠   | Per                |
|-------------------------|--------------|------------------|--------------|--------------------|
| ÷                       |              |                  |              |                    |
| Nuevo pago a terceros 🛈 |              |                  |              | ARCHIVO DE EJEMPLO |
|                         | TIPO DE RAGO |                  |              |                    |
|                         | Seleccioná   |                  | •            |                    |
|                         |              |                  |              |                    |
|                         | Seleccioné   |                  |              |                    |
|                         | OUTCOMP N    | ,                |              |                    |
|                         | REFERENCIA   | FECHA DE PROCESO |              |                    |
|                         |              |                  | <b>I (</b> ) |                    |
|                         |              |                  | '            |                    |
|                         |              | CONTINUAR        |              |                    |
|                         |              |                  |              |                    |
|                         |              |                  |              |                    |
|                         |              |                  |              |                    |
|                         |              |                  |              |                    |
|                         |              |                  |              |                    |
|                         |              |                  |              |                    |
|                         |              |                  |              |                    |
|                         |              |                  |              |                    |
|                         |              |                  |              |                    |

**Nota:** La fecha seleccionada corresponde al día de negocio que tiene vigencia desde las 13hs.del día calendario indicado hasta las 13hs. del día hábil siguiente

#### 4.B- Pagos a Terceros "Pago de Haberes"

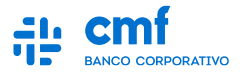

A continuación se carga el archivo .txt con el diseño prestablecido. Luego se realizará una validación previa del contenido eso generará un resultado que podes observar en "Descargar archivo de ordenes de pago con error". Para proseguir con la operación según el resultado "Archivo a Procesar" avanzar con el botón "Continuar.

|                               |                                                                                                    | 🧐 Mensajes                                                                    | MR Perfil 🗸        |
|-------------------------------|----------------------------------------------------------------------------------------------------|-------------------------------------------------------------------------------|--------------------|
| ←<br>Nuevo pago a terceros () |                                                                                                    |                                                                               | ARCHIVO DE EJEMPLO |
|                               | TIPO DE PAGO Pago de Haberes                                                                                                    | •                                                                             | ··                 |
|                               | CUENTA DE DÉBITO                                                                                                    | APS 1136 502 121 42                                                           |                    |
|                               | REFERENCIA FECH                                                                                                    | HA DE PROCESO                                                                 |                    |
|                               | Pago 17/                                                                                                    | 04/2023                                                                       |                    |
|                               | ARCHIVO A PROCESAR<br>Page,Heb_LADOMARSING.txt<br>342 bytes<br>No cumpler conel formato<br>requirido y ne e posible<br>procesariat. | Carga completa<br>Presioná para cancelar                                      |                    |
|                               | Descargar                                                                                                    | archivo de órdenes de pago con error                                          |                    |
|                               | Ordenes de Pago                                                                                                    | 3 / 4                                                                         |                    |
|                               | Monto total                                                                                                    | * El monto solo incluye las líneas<br>que cumplen con el formato<br>requerido |                    |
|                               | CONTINUAR                                                                                                    |                                                                               |                    |

Nota: En caso de operar esta funcionalidad desde la aplicación MOBILE, el código de TOKEN se completara automáticamente.

#### 4.C- Pagos a Terceros "Pago de Haberes"

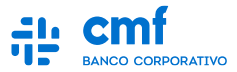

Deberá controlar los datos del Pago cargado y completar el número de TOKEN que obtendrá desde la app Mobile, avanzando luego con el botón "Enviar".

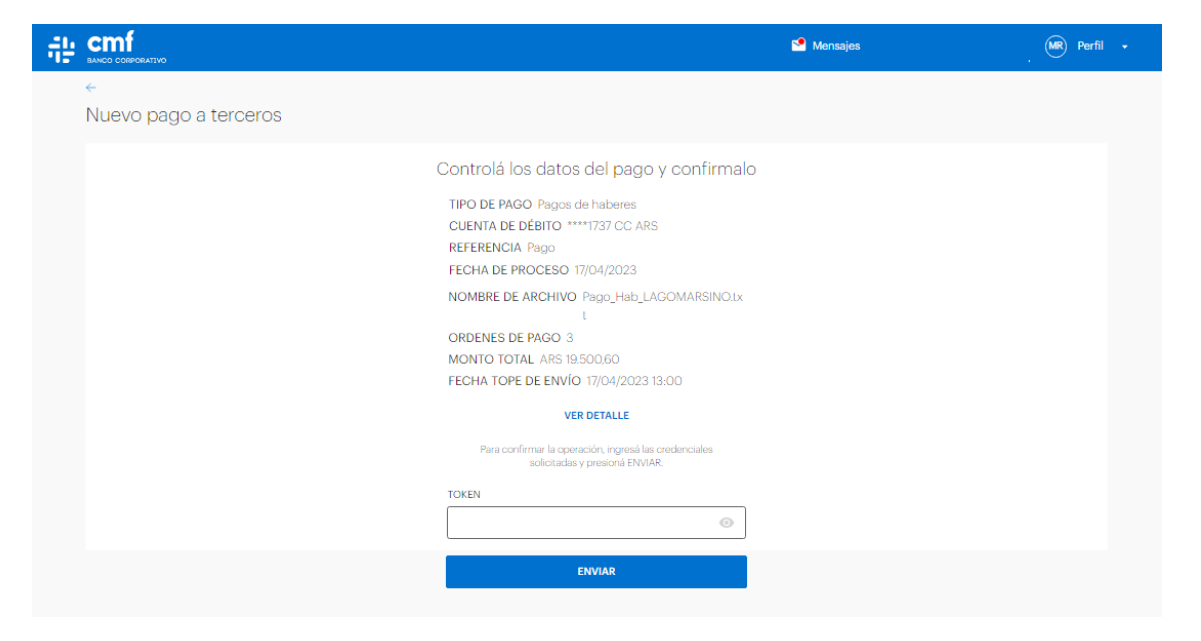

Nota: : En caso de operar esta funcionalidad desde la aplicación MOBILE, el código de TOKEN se completara automáticamente

#### **5- Pagos a terceros**

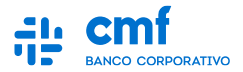

A continuación indicará que la transacción se esta procesándose según los parámetros anteriormente indicados luego presionar lr a Pagar a terceros donde veremos el estado que se encuentra.

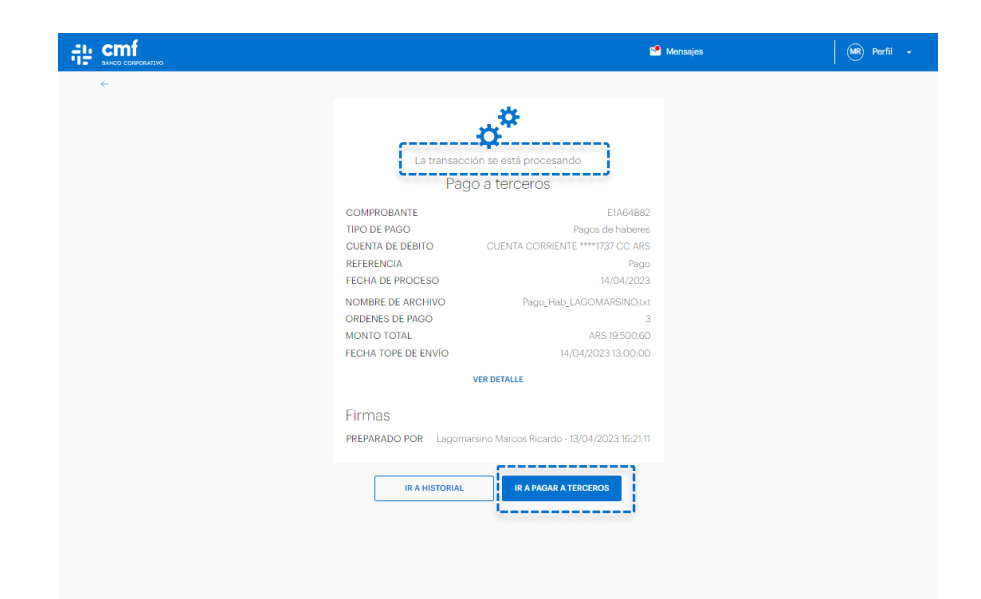

#### 6- Pago a terceros - Estados

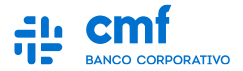

#### Se puede chequear desde Pagos a Terceros indicando el tipo el "Estado" para su seguimiento.

**Pendiente de firma**: Estado inicial del proceso post carga de un Operador Empresa si la transacción requiere de firmas adicionales para que se ejecute.

Firma Completa: Aprobación por parte de él o los firmantes dependiendo del Esquema de Firma de la empresa. Se cambia al estado de Enviado al Banco.

**Firma Rechazada**: Rechazo por parte de al menos un firmante de acuerdo al Esquema de Firma de la empresa.

**Firma Pendiente Vencida**: Que se cumplan las 13:00 [Parámetro de Hora] de la Fecha de Proceso sin ser firmada por todos o parte de los firmantes dependiendo del Esquema de Firma de la empresa.

**Anulado**: Acción de querer eliminar por parte del operador o alguno de los firmantes de la empresa, ya sea por algún problema en el archivo de carga o voluntad de anular el archivo enviado.

**Enviado al Banco**: Representa cuando una operación fue Enviada a procesar por el Banco está pendiente de procesarse en Cámara. Una vez que es procesado por el banco, se puede llegar a cambiar a los estados de Procesado Conforme o Procesado con Rechazos.

**Procesado Conforme**: Indica cuando un depósito fue procesado por el Banco y la cámara correctamente con todos sus Pagos en estado Aprobado.

Procesado con Rechazos: Indica cuando un depósito fue procesado por el Banco y la cámara correctamente con al menos uno de sus Pagos en estado Rechazado.

|            |            |                                            | 2                    | MR Perf |               |                    |
|------------|------------|--------------------------------------------|----------------------|---------|---------------|--------------------|
|            |            |                                            |                      |         |               |                    |
| agos a ter | ceros      |                                            |                      |         | NUEVO PAGO    | ط DESCARGAR        |
|            |            | Pagos a provee                             | dores V Pagos de hab | eres    |               |                    |
| ESTADO     | FECH       | A ACREDITACIÓN DESDE FECHA ACREDITACIÓN HA | ASTA MONTO DESDE     | MONTO   | HASTA         |                    |
| TODOS      | •          | Ē                                          | Ē                    |         |               | BUSCAR             |
|            |            |                                            |                      |         |               |                    |
| ID DE PAGO | REFERENCIA | CUENTA DE DÉBITO                           | FECHA DE PROCESO     | ÓRDENES | MONTO         | ESTADO             |
| E1A64B82   | PAGO       | CUENTA CORRIENTE ****1737 CC ARS           | 14/04/2023           | 3       | ARS 19.500,60 | FIRMA COMPLETA     |
| AF93B940   | TEST       | CC PAGOS DLS ****5647 CC USD               | 14/04/2023           | 1       | ARS 47.500,60 | PENDIENTE DE FIRMA |
| 316602B5   | SAMI 3     | CUENTA CORRIENTE ****1737 CC ARS           | 31/03/2023           | з       | ARS 19.500,60 | FIRMA COMPLETA     |
| 1DE7CA3B   | TEST       | CUENTA CORRIENTE ****1737 CC ARS           | 30/03/2023           | з       | ARS 47.500,60 | FIRMA COMPLETA     |
| 289DC750   | TEST       | CUENTA CORRIENTE ****1737 CC ARS           | 29/03/2023           | 3       | ARS 47.500,60 | ENVIADO AL BANCO   |
| 9E514414   | SAMI 2     | CUENTA CORRIENTE ****1737 CC ARS           | 29/03/2023           | 3       | ARS 19.500,60 | ENVIADO AL BANCO   |
| E2B09D46   | SAMI       | CUENTA CORRIENTE ****1737 CC ARS           | 16/03/2023           | 2       | ARS 14.500,50 | ENVIADO AL BANCO   |
| E46578BD   | PRUEBA     | CUENTA CORRIENTE ****1737 CC ARS           | 14/03/2023           | 3       | ARS 19.500,60 | PROCESADO CONFORME |
| CBB61BC4   | 1          | CUENTA CORRIENTE ****1737 CC ARS           | 13/03/2023           | 2       | ARS 6,00      | FIRMA COMPLETA     |
|            |            |                                            | 10 10 0 10 0 0 0     |         |               |                    |

< >

#### 7.A- Historial de Transacciones

FALLIDA

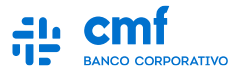

Desde el Historial de Transacciones se podrá tener visibilidad de todas las transacciones que se van cursando en el canal con su estado correspondiente. Para una mejor búsqueda se podrá utilizar los siguientes filtros:

| BANCO CORPORATIVO                    |                 |             |         |                                     | 2                                                                               | Mensajes | DF Perfil 🔹                     |
|--------------------------------------|-----------------|-------------|---------|-------------------------------------|---------------------------------------------------------------------------------|----------|---------------------------------|
| ←<br>Historial de                    | e transacciones |             |         |                                     |                                                                                 |          |                                 |
| BUSCAR POR<br>CREACIÓN -             | FECHA DESDE     | FECHA HASTA | FILTRAR | BUSCAR POR<br>MONTO                 | DESDE                                                                           | HASTA    | FILTRAR                         |
| BUSCAR POR<br>ÚLTIMA ACTUALIZACIÓN - | FECHA DESDE     | FECHA HASTA | FILTRAR | BUSCAR POR<br>TRANSACCIÓN<br>ESTADO | TIPO DE TRANSACCIÓN     SELECCIONÁ     Pago a terceros     TRAN     Pago de VEP |          | PLITRAR<br>ÚLTIMA ACTUALIZACIÓN |
| BUSCAR POR<br>ESTADO                 | ESTADO          | FILTRAR     |         |                                     |                                                                                 |          |                                 |

#### **7.B- Historial de Transacciones**

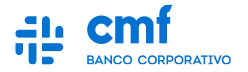

Una vez utilizado el Filtro, se podrá hallar la transacción con su estado correspondiente. Si se ingresa a la transacción se podrá visualizar el detalle y descarga del comprobante para aquellas que el estado corresponda a "Finalizada".

|                        |                    |                     | 🧐 Mensajes           | MR Perfil      |
|------------------------|--------------------|---------------------|----------------------|----------------|
| ~                      |                    |                     |                      |                |
| Historial de transacci | iones              |                     |                      |                |
| BUSCAR POR             | TIPO DE TRANSACCIÓ | DN .                |                      |                |
| TRANSACCIÓN            | Pago a terceros    |                     | ✓ FILTRAR            |                |
| ESTADO                 | TRANSACCIÓN        | CREACIÓN            | ÚLTIMA ACTUALIZACIÓN | MONTO          |
| S FINALIZADA           | Pago a terceros    | 28/03/2023 18:03:09 | 29/03/2023 12:07:15  | ARS 317.500,60 |
| S FINALIZADA           | Pago a terceros    | 28/03/2023 16:00:25 | 29/03/2023 12:07:15  | ARS 47.500,60  |
| SINALIZADA             | Pago a terceros    | 28/03/2023 13:18:28 | 29/03/2023 12:07:15  | ARS 310.000,30 |
| SINALIZADA             | Pago a terceros    | 28/03/2023 13:11:49 | 29/03/2023 12:07:15  | ARS 19.500,60  |
| SINALIZADA             | Pago a terceros    | 15/03/2023 15:19:48 | 16/03/2023 12:07:14  | ARS 14.500,50  |
| S FINALIZADA           | Pago a terceros    | 14/03/2023 14:49:49 | 15/03/2023 12:07:14  | ARS 310.000,30 |
| SINALIZADA             | Pago a terceros    | 14/03/2023 11:11:26 | 14/03/2023 12:07:13  | ARS 19.500,60  |
|                        | Pago a terceros    | 13/03/2023 12:17:15 | 13/03/2023 12:17:18  | ARS 6,00       |
|                        | Pago a terceros    | 13/03/2023 12:16:42 | 13/03/2023 12:16:44  | ARS 6,00       |